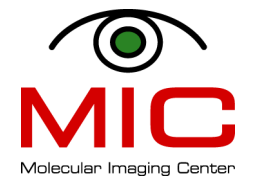

## HOW TO CREATE A NEW USER IN PARAVISION 6

- 1. Login as nmrsu
- 2. In the menu select Applications  $\rightarrow$  Administration  $\rightarrow$  User and Groups

| User Name  | User ID 🗸 | Primary Group | : Full Name            | Login Shell | Home Directory   |
|------------|-----------|---------------|------------------------|-------------|------------------|
| nmrsu      | 1000      | nmruser       | NMR SuperUser          | /bin/bash   | /home/nmrsu      |
| nmr        | 1001      | nmruser       | MRI User               | /bin/bash   | /home/nmr        |
| flexIm     | 1002      | flexIm        | FLEXIm Licence Manager | /bin/bash   | /nonexistent     |
| netgroup   | 1004      | nmruser       | Frits Thorsen          | /bin/bash   | /home/metgroup   |
| otime      | 1006      | nmruser       | Martha Chekenya        | /bin/bash   | /home/btime      |
| oncomatrix | 1007      | nmruser       | Per O Enger            | /bin/bash   | /home/oncomatrix |
|            |           |               |                        |             |                  |

3. Press Add User

| Add New User               |                   |       |            |  |  |  |  |  |
|----------------------------|-------------------|-------|------------|--|--|--|--|--|
| <u>U</u> ser Name:         | [                 |       |            |  |  |  |  |  |
| <u>F</u> ull Name:         |                   |       |            |  |  |  |  |  |
| <u>P</u> assword:          |                   |       |            |  |  |  |  |  |
| Confir <u>m</u> Password:  |                   |       |            |  |  |  |  |  |
| Login Shell:               | /bin/bash         |       | <b>~</b>   |  |  |  |  |  |
| Home Directory: /home/     |                   |       |            |  |  |  |  |  |
| Specify u <u>s</u> er ID m | anually:          | 1008  | 0          |  |  |  |  |  |
| Specify <u>gr</u> oup ID r | manually:         | 1008  | $\Diamond$ |  |  |  |  |  |
|                            | <u>്റ്റ്</u> റ്റെ | cel 🥰 | <u>о</u> к |  |  |  |  |  |

- 4. Select a User Name
  - Since we are creating one user name per research group, the User Name should preferably be the name of the group.

- 5. Write the Full Name of the groups' PI.
- 6. Choose a password that is easy for the group to remember
- 7. Press OK
- 8. Click on Properties
- 9. Make the user be part of the *nmruser* group by clicking on *nmruser*
- 10. Make the user be part of the *nmrsu* group by clicking on *nmrsu*
- 11. Make *nmruser* be the primary group of the user (this is required for PV to work).
- 12. Close the user Manager
- 13. Logout nmrsu
- 14. Login as the new user
- 15. To start PV for the first time:
  - Open a shell/terminal
  - cd /opt/PV6.01./pv
  - Select Y for all the questions
  - ParaVision is now starting

| oncomatrix : pv - Konsole                                                                                                    | $\odot$ | $\otimes$ |
|----------------------------------------------------------------------------------------------------|---------|-----------|
| File Edit View Bookmarks Settings Help                                                                                                    |         |           |
| The current user 'oncomatrix' belongs to the ParaVision User group.<br>ParaVision start authorized.<br>LM_LICENSE_FILE=/usr/local/flexlm/Bruker/licenses/license.dat |         | Î         |
| User environment initialisation for                                                                                                    |         |           |
| ParaVision version : 6.0.1<br>User : oncomatrix                                                                                                    |         |           |
| has been completed.                                                                                                    |         |           |
|                                                                                                    |         |           |
| Would you like to have a Desktop Icon for ParaVision ? (y/n) [y] :                                                                                                   |         |           |
|                                                                                                    |         |           |
|                                                                                                    |         |           |
|                                                                                                    |         |           |
|                                                                                                    |         |           |
|                                                                                                    |         |           |
|                                                                                                    |         |           |
|                                                                                                    |         |           |
|                                                                                                    |         |           |
|                                                                                                    |         |           |
|                                                                                                    |         | U         |
|                                                                                                    |         | ~         |
| oncomatrix : pv                                                                                                    |         |           |

- 16. Close ParaVision
- 17. Start ParaVision again by clicking on the PV icon on the Desktop
- 18. Run a Tripilot to see that everything is ok.